## Chap3 圖層與遮罩

何謂圖層?一張影像可以包含許多圖層,經由圖層的功能,使用者可以有效管理 影像中的元素;經由圖層模式的設定,確定圖層之間的作用關係,不同模式產生 不同的效果。

一、圖層模式

以下就以此兩圖進行圖層模式解說,左圖為上圖層,葉子四周為透明,右圖為下 圖層。

Step1)開啓「姑婆芋.xcf」與「水與石.jpg」。

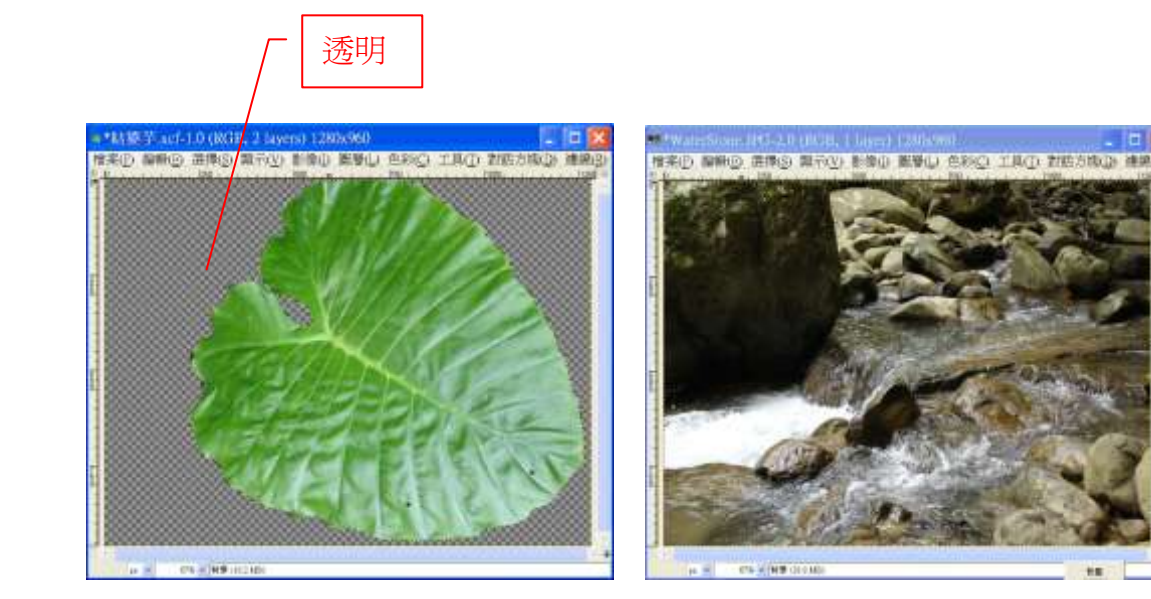

Step2)點選「姑婆芋」圖片,複製影像到「水與石」
Step2-1)點選「姑婆芋」圖片,執行「選擇->All」。
Step2-2)在「姑婆芋」圖片,執行「編輯->複製」。
Step2-3)點選「水與石」圖片,執行「編輯->貼到新圖層」。
Step2-4)開啓圖層對話方塊,點選「對話方塊->圖層」,此時會出現「浮動選擇
區域」圖層沒有關係,此時只要將圖層重新命名就會恢復正常,點選「浮動選擇
區域」出現文字輸入方塊,填入圖層名稱如「姑婆芋」。

|          |                    | <b>@</b> | 層                                                                           |          |
|----------|--------------------|----------|-----------------------------------------------------------------------------|----------|
| 圖層       | ٩                  | 圖層       |                                                                             | ۹        |
| 模式:      | 正常                 | 模式:      | 正常                                                                          |          |
| 透明度:     | [100.0]            | 透明腳      | <b>史</b> :                                                                  |          |
| Lock:    |                    | Lock:    |                                                                             |          |
| ۰        | /写動選擇區数<br>(粘上的圓層) | ۰        | <b>以</b> 。<br>」<br>」<br>」<br>」<br>」<br>」<br>」<br>」<br>」<br>」<br>」<br>」<br>」 |          |
| ۲        | 是背                 | ۲        | 「「「」」 「「」」 「「」」 「「」」 「「」」 「「」」 「「」」 「                                       |          |
|          |                    |          |                                                                             |          |
|          |                    |          |                                                                             |          |
|          |                    |          |                                                                             |          |
|          |                    |          |                                                                             | 1 * 1 1  |
| <u> </u> |                    |          |                                                                             | <u> </u> |

Step2-5)點選圖層對話方塊的模式,就可以改變上圖層與下圖層的作用關係。

| <u>8</u> 6 |                                         |           |  |  |
|------------|-----------------------------------------|-----------|--|--|
| 模式:        | 正常                                      |           |  |  |
| 透明度:       |                                         | [100.0] 🐳 |  |  |
| Lock:      |                                         |           |  |  |
| ۰          | <b>财</b> 姑婆芋                            |           |  |  |
| ۲          | 「「「」」 「「」」 「「」」 「」 「」 「」 「」 「」 「」 「」 「」 |           |  |  |
|            |                                         |           |  |  |
|            |                                         |           |  |  |
|            |                                         |           |  |  |
|            |                                         |           |  |  |
|            |                                         | 8         |  |  |
|            |                                         |           |  |  |

正常 (Normal):表示上層影像覆蓋下層影像,如圖,葉子本身覆蓋在河水上, 完全無法看穿葉子後面的河水,但因葉子四周為透明,所以可以看到其後的河 水,若需要看到葉子後面的影像需要設定葉子的透明度,如葉子透明度設為 50%,則上層影像與下層影像會有淡入淡出交疊感覺。

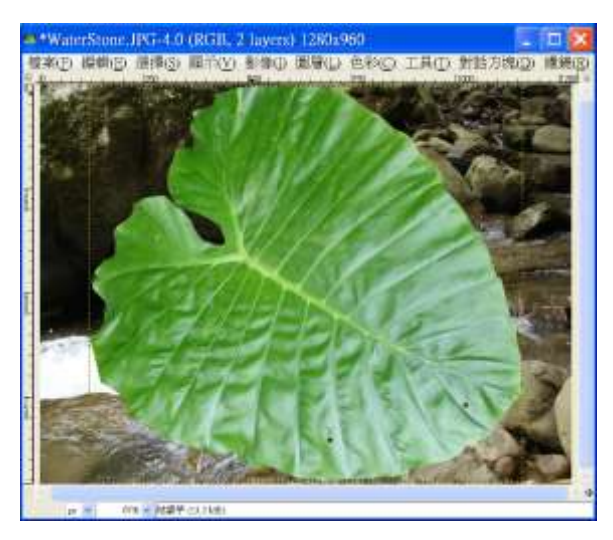

正片疊底 (Multiply): 根據上層影像與下層影像的色彩相乘除以 255, 產生色彩 加深的效果。利用「新色階=(上層色階\*下層色階)/255」計算影像結果。

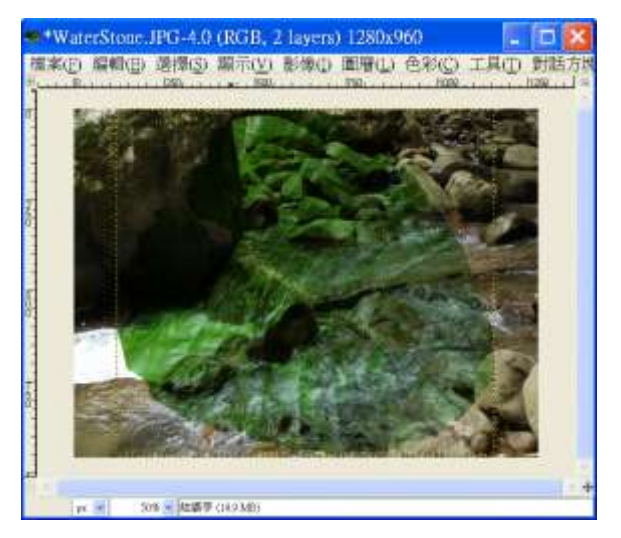

網屏 (Screen):此模式正好和正片疊底(Multiply)模式相反,色彩產生變亮效果, 所以整個亮度會提高,顏色變淺。可用於影像曝光不足的情形,提高亮度。計算 公式為「新色階=255-(255-上層色階)\*(255-下層色階)/255」

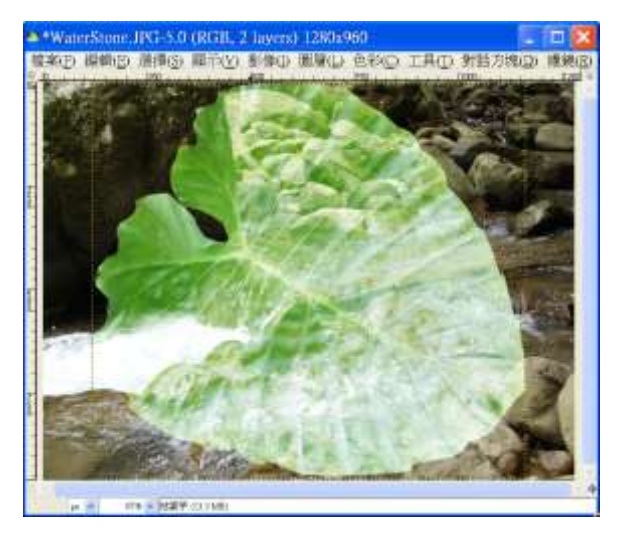

Divide:產生色彩變淡,有時出現燒焦(burn out)的感覺。計算公式為「新色 階=(上層色階 \* 256)/(下層色階 + 1)」

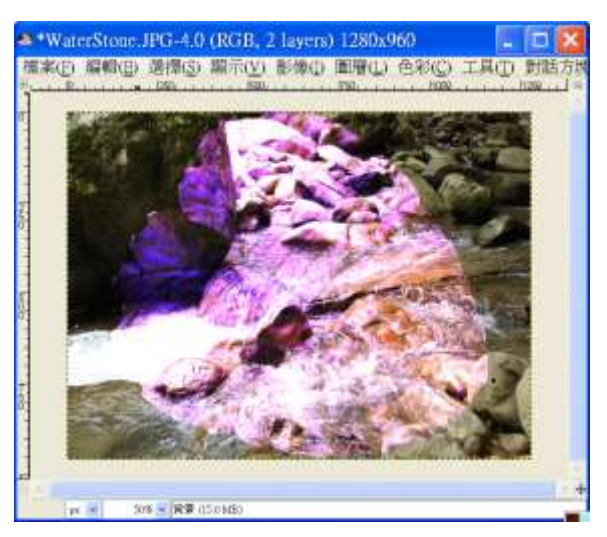

覆蓋 (Overlay):此模式加深影像,但不如正片疊底(Multiply)嚴重。因公式複雜 不列出。

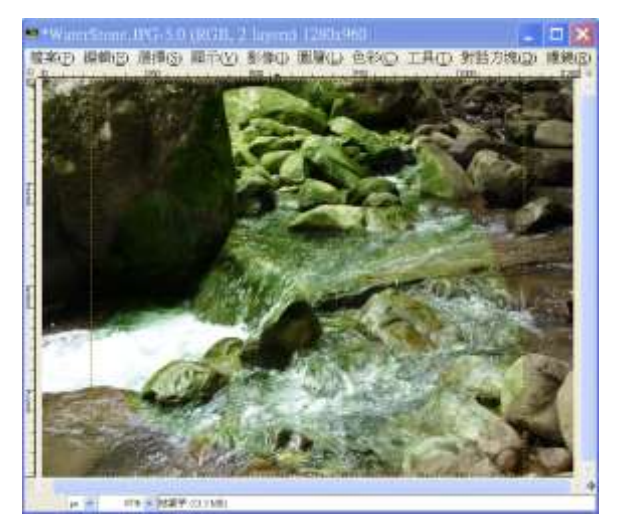

漂白(Dodge):相當於暗房中增加曝光量,增加暗部影像的細節。計算公式為「新 色階=(下層色階\*256)/((255-上層色階)+1)」。

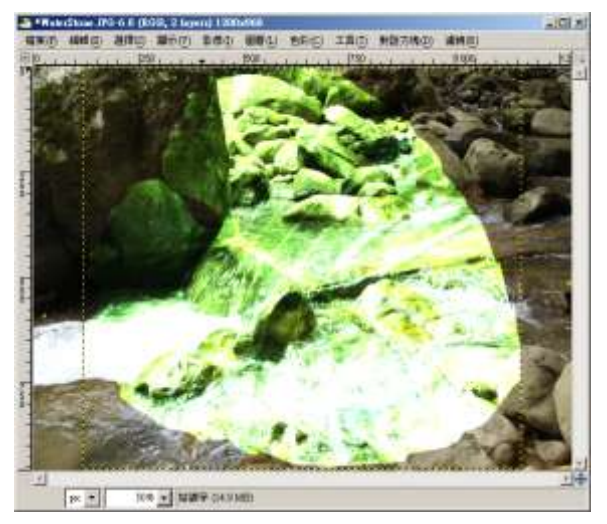

**燻黑(Burn)**:相當於暗房中減少曝光量,增加亮部影像的細節。計算公式為「新 色階=255-(255-下層色階)\*256/(上層色階+1)」

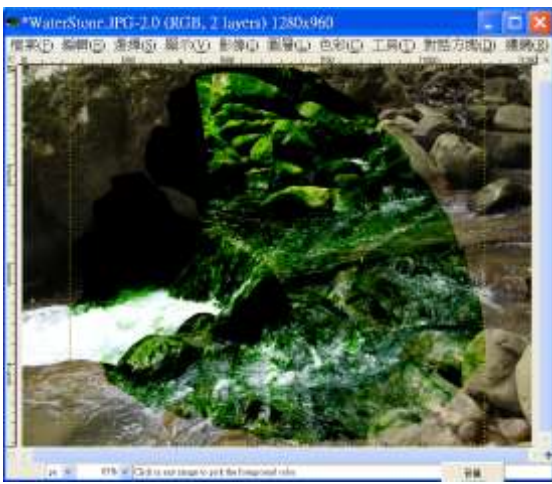

柔光 (Soft Light):可以讓影像邊緣柔化,顏色亮度降低。因公式複雜不列出。

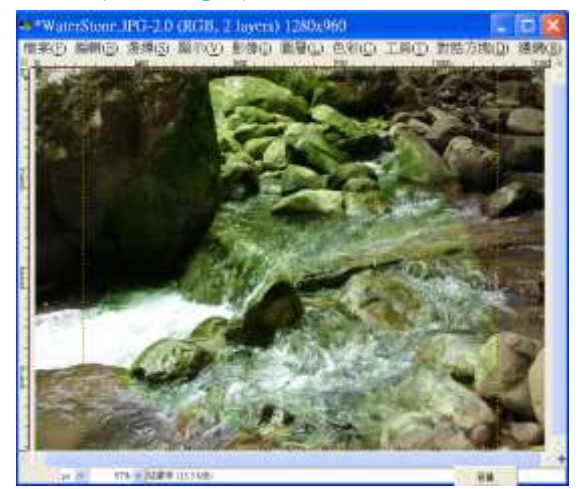

實光 (Hard Light):可以讓影像邊緣銳利化,顏色亮度提高。因公式複雜不列出。

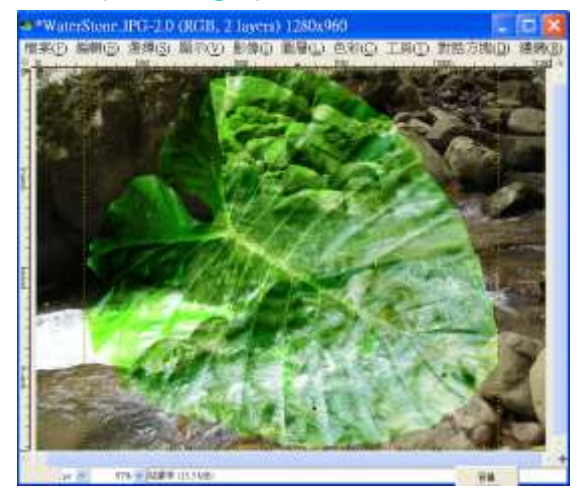

Grain Extract:計算公式為「新色階=下層色階 - 上層色階+128」

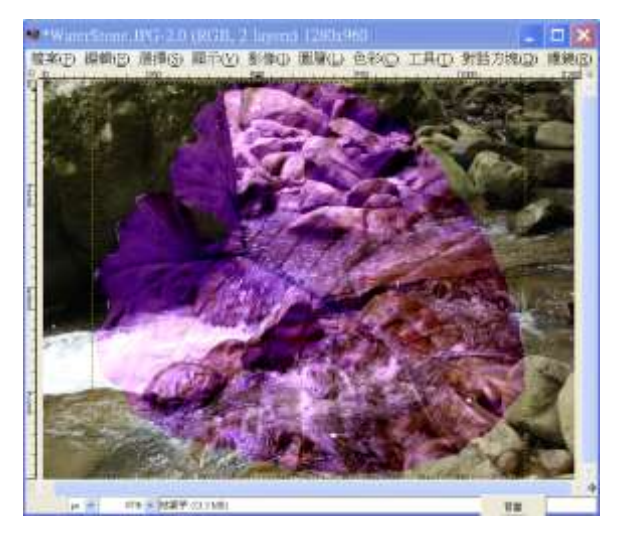

Grain Merge:計算公式為「新色階=下層色階 + 上層色階-128」

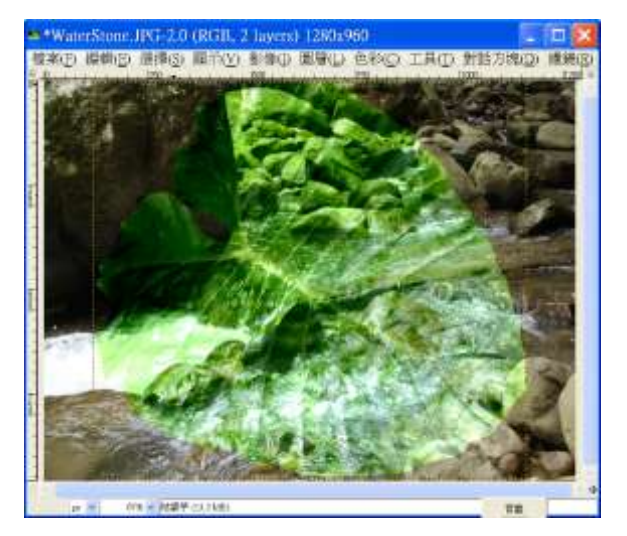

差值(Difference):計算公式為「新色階=|下層色階 - 上層色階|」

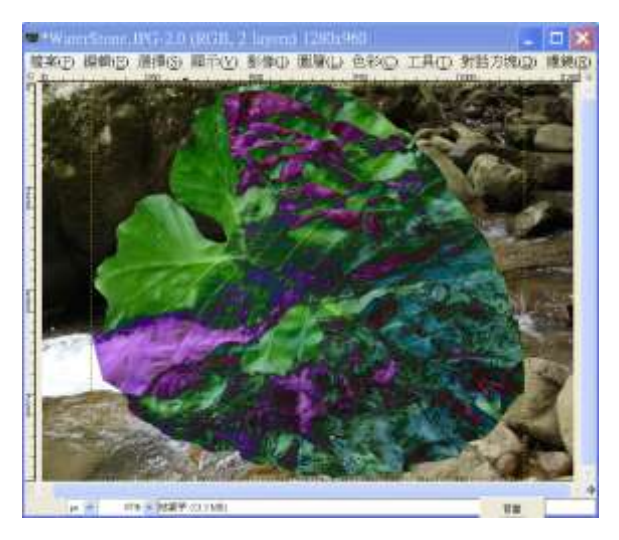

Addition:計算公式為「新色階=min(下層色階 + 上層色階,255)」

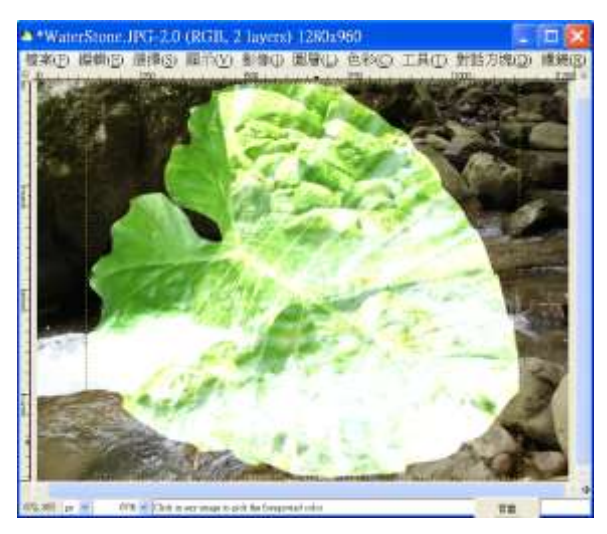

Substract:計算公式為「新色階=max(下層色階 - 上層色階,0)」

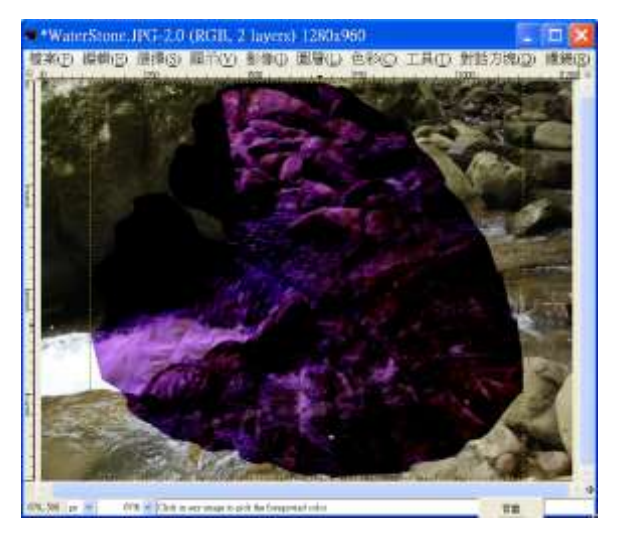

變暗:計算公式爲「新色階=min(下層色階 ,上層色階)」

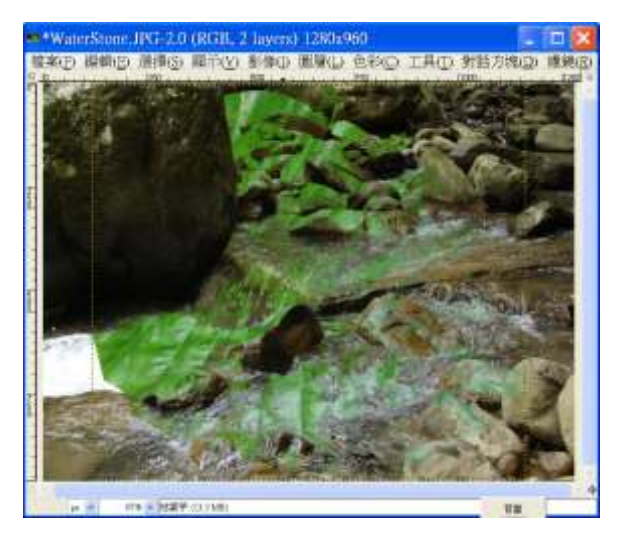

變亮:計算公式為「新色階=max(下層色階,上層色階)」

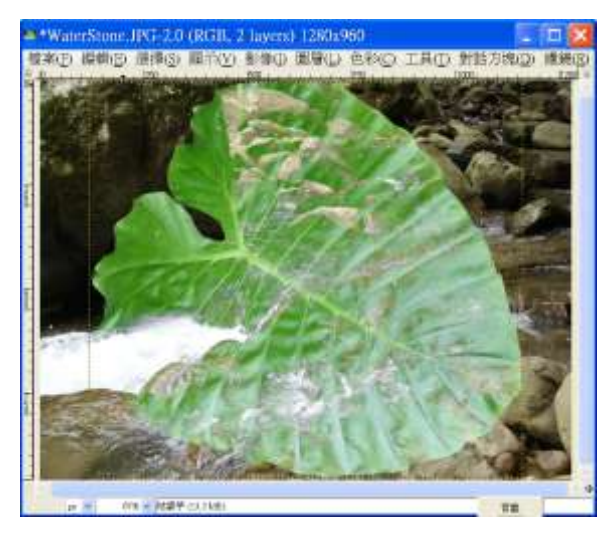

色相:使用上層色階的色相,下層色階的彩度與亮度

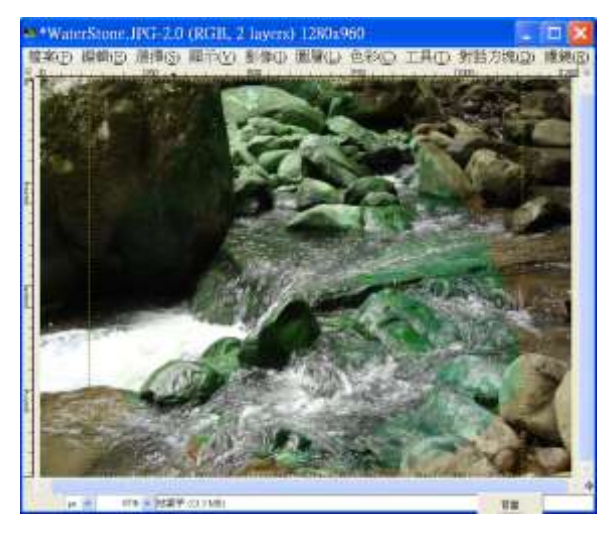

彩度:使用上層色階的彩度,下層色階的色相與亮度

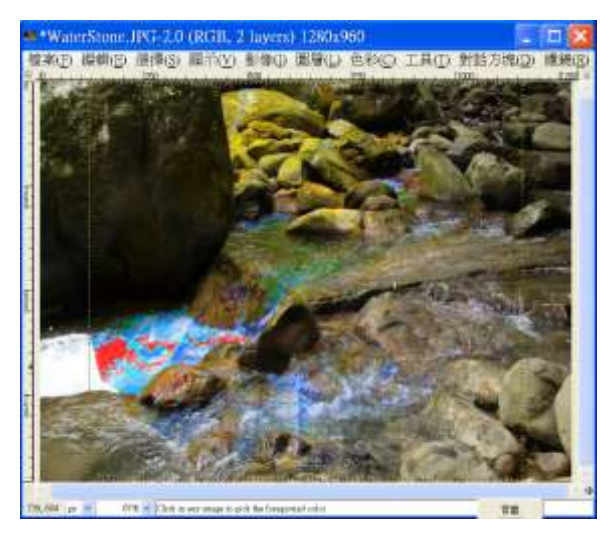

顏色:使用上層色階的彩度與色相,下層色階的亮度

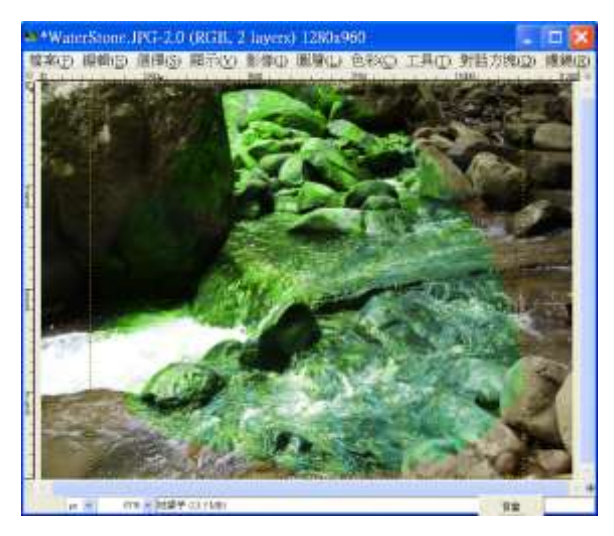

亮度:使用上層色階的亮度,下層色階的彩度與色相

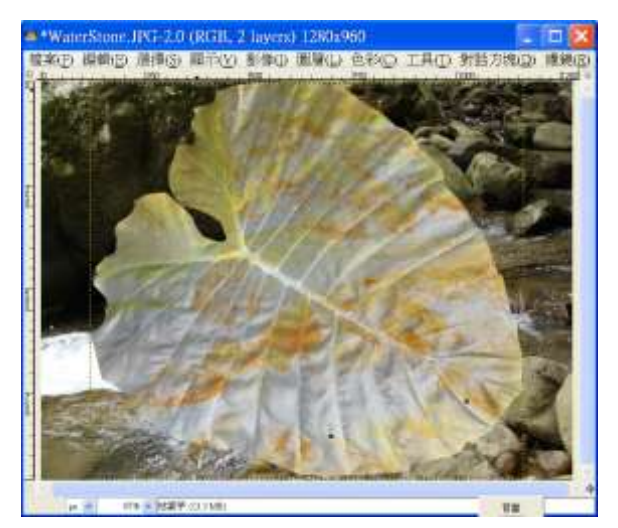

## 二、遮罩使用

遮罩是特殊的圖層,用於決定上下圖層穿透的效果與範圍,遮罩中白色區域為不 穿透,黑色部分會穿透過去。比如只對影像中的某一區域進行修改,就可以使用 遮罩。

Step1)開啓「燈塔.jpg」。

Step2)點選「橢圓形工具」,選取區域。

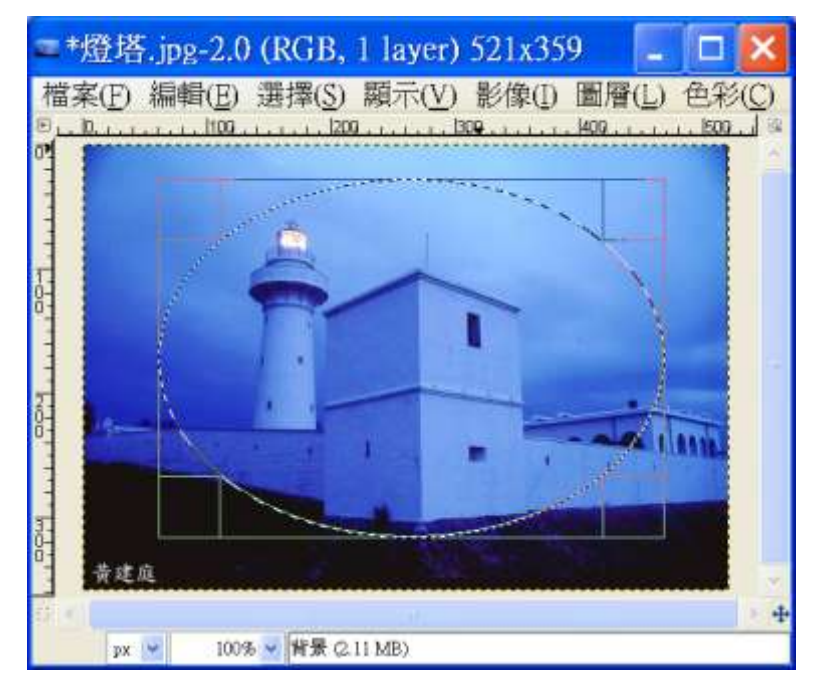

Step3)點選「對話方塊->圖層」以開啓圖層對話方塊,點選要新增遮罩的圖層, 按滑鼠右鍵,「新增圖層遮罩」。

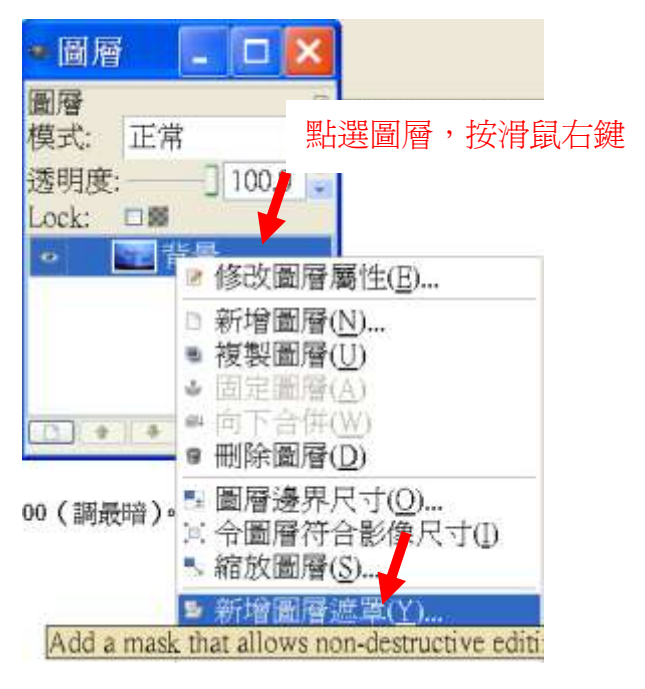

Step4)勾選「選擇區域」,點選「新增」。

| ≪新增圖層遮罩 🛛 🗙                                                                                                    |
|----------------------------------------------------------------------------------------------------|
| 🥍 為圖層加上遮罩 👘 📷 📷                                                                                                    |
| 將圖層遮罩初始化為:<br><ul> <li>白色[完全不透明] (W)</li> <li>黑色[完全透明] (B)</li> <li>圖層的透明色版(A)</li> <li>ransfer layer's alpha channel</li> <li>選擇區域(S)</li> <li>圖層的灰階複製本(G)</li> <li>Channel</li> </ul> |
| □ In <u>v</u> ert mask                                                                                                    |
| 【求助( <u>H</u> )】新增( <u>A</u> )【取消( <u>C</u> )】                                                                                                    |

Step5)此為遮罩,白色會保留,黑色部分會穿透過去。

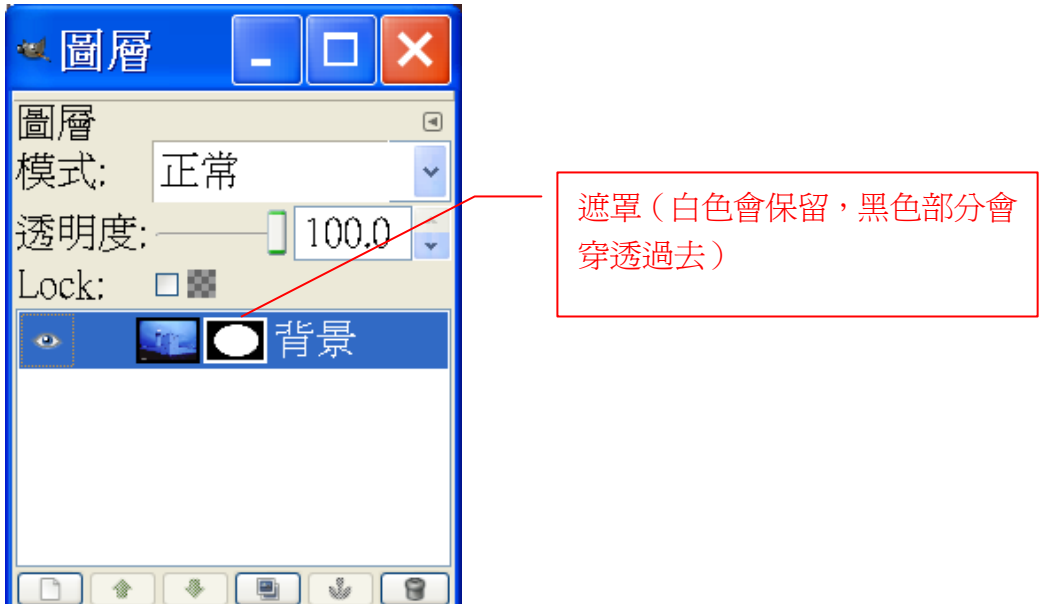

Step6)點選「影像->合倂正在顯示的圖層」,遮罩不見了。

| ≪圖層           |    | -   |       | ×   |
|---------------|----|-----|-------|-----|
| 圖層<br>模式;     | 正常 |     |       | < > |
| 透明度:<br>Lock: |    | -0[ | 100.0 | )   |
| •             | 會背 | 景   |       |     |
|               |    |     |       |     |
|               |    |     | ¥ (   | 8   |

Step7)點選「檔案->Save as」,另存檔案。

最後結果

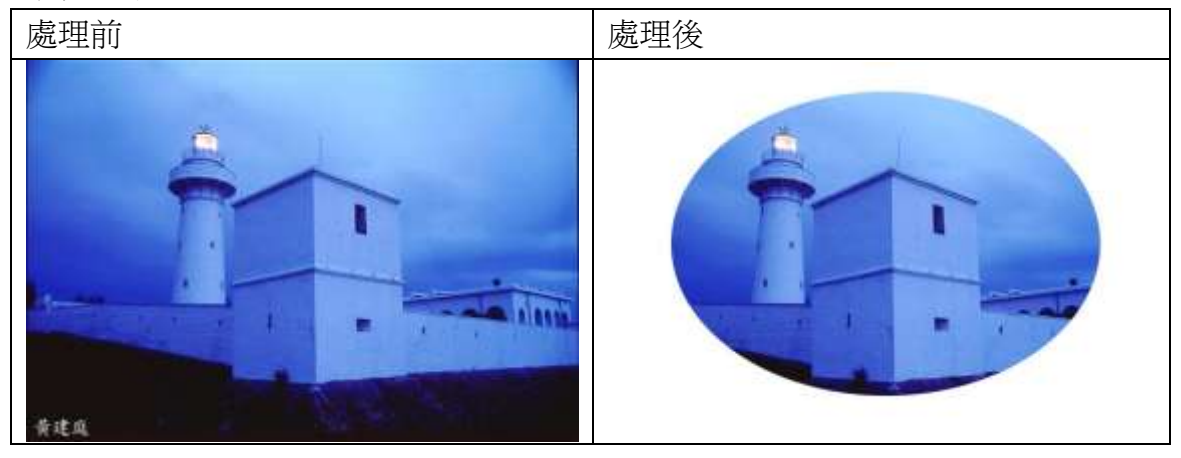